# symbiflow-arch-defs Documentation Release 0.1

Various

Nov 23, 2021

# Contents

| 1 | Contents |                                                      | 3  |
|---|----------|------------------------------------------------------|----|
|   | 1.1      | Getting Started with SymbiFlow Toolchain development | 3  |
|   | 1.2      | Project X-Ray                                        | 5  |
|   | 1.3      | Development Practices                                | 22 |

# \*Warning: This project is a work in progress and many items may be broken.\*

This project contains documentation of various FPGA architectures, it is currently concentrating on;

- Lattice iCE40
- Artix 7

The aim is to include useful documentation (both human and machine readable) on the primitives and routing infrastructure for these architectures. We hope this enables growth in the open source FPGA tools space.

The project includes;

- Black box part definitions
- Verilog simulations
- Verilog To Routing architecture definitions
- Documentation for humans

# CHAPTER 1

# Contents

# 1.1 Getting Started with SymbiFlow Toolchain development

**Warning:** This documentation explains the first steps in the development of the toolchain itself. If you are looking for the **user documentation**, please look at https://symbiflow-examples.readthedocs.io/en/latest/ instead.

This section provides an introduction on how to get started with the development of the SymbiFlow toolchain. In order to generate a bitstream (or any intermediate file format), you can use one of the toolchain tests. The following steps describe the whole process:

# 1.1.1 Clone repository

```
git clone https://github.com/SymbiFlow/symbiflow-arch-defs.git
```

# 1.1.2 Prepare environment

Download all the necessary packages, tools and databases into an isolated conda environment:

```
cd symbiflow-arch-defs make env
```

This also checks out all the submodules and generates the build system (Make or Ninja) from the CMake configuration. If you want to use the Ninja build tool add this line before calling make env:

export CMAKE\_FLAGS="-GNinja"

# 1.1.3 Build example

While different architectures provide different build targets, there are some targets that should exist for all architectures.

Each architecture has its own toolchain backend that will be called during build. (See Project X-Ray and Project Trellis for more information)

For development purposes a set of test designs are included for each supported architecture. In order to perform a build of a test design with the Make build system enter the appropriate test build directory specific to your target architecture and invoke desired make target. Assuming that you would like to generate the bitstream .bit file with the counter example for the Arty board, which uses Xilinx Artix-7 FPGA, you will execute the following:

```
cd build/xc/xc7/tests/counter
make counter_arty_bit
```

If you use Ninja then the target is accessible from root build directory:

```
cd build
ninja counter_arty_bit
```

Note: Test design targets names are based on the following naming convention: <design>\_<platform>\_<target\_step>, where <target\_step> is the actual step to be done, e.g.: bit, place, route, prog.

Warning: Generating architecture files is expected to take a long time to build, even on fast machines.

# 1.1.4 Load bitstream

The last step is to load the bitstream to your platform. The final output file can be found in the appropriate test directory, i.e: build/xc/xc7/tests/counter/counter\_arty/ artix7-xc7a50t-arty-swbut-roi-virt-xc7a50t-arty-swbut-test/top.bit

For every board the loading process may be different and different tools will be required. OpenOCD is the most widely used tool for loading bitstream in the Symbiflow Toolchain. It is provided as a conda package during the environment setup and CMake keeps track of its executable. Other programming tools used in Symbiflow that are automatically downloaded and referenced by CMake are tinyfpgab and tinyprog.

For convenience the prog targets are provided for loading the bitstream, e.g.:

```
make counter_arty_prog
```

```
or for Ninja:
```

```
ninja counter_arty_prog
```

**Note:** Loading the bitstream into an FPGA can be done outside of the Symbiflow. There are multiple tools for loading bitstreams into FPGA development boards. Typically, each tool supports a specific target family or the lines of products of a vendor. Some of the most known are listed in hdl/constraints/prog

# **OpenFPGALoader**

OpenFPGALoader is an universal utility for programming the FPGA devices that is a great alternative to OpenOCD. It supports many different boards with FPGAs based on the architectures including xc7, ECP5, iCE40 and many more. It can utilize a variety of the programming adapters based on JTAG, DAP interface, ORBTrace, DFU and FTDI chips.

# Installing OpenFPGALoader

OpenFPGALoader is available in several packaging solutions. It can be installed with distribution specific package managers on Arch Linux and Fedora. There are also prebuilt packages available in conda or packages in tool repository. OpenFPGALoader can also be built from sources. For installation guidelines using both prebuilt packages and building from source please refer to instructions in readme.

# Usage

For programming the FPGA use one of these commands:

| openFPGALoader -b <board> <bitstream></bitstream></board>   | # | (e.g. | arty)         |
|-------------------------------------------------------------|---|-------|---------------|
| openFPGALoader -c <cable> <bitstream></bitstream></cable>   | # | (e.g. | digilent)     |
| openFPGALoader -d <device> <bitstream></bitstream></device> | # | (e.g. | /dev/ttyUSB0) |

You can also list the supported boards, cables and fpgas:

openFPGALoader --list-boards openFPGALoader --list-cables openFPGALoader --list-fpga

If you encounter any issues, please refer to the OpenFPGALoader README as it provides more useful information on the usage of the tool.

# 1.2 Project X-Ray

This section contains the information about the methods and tools used for managing Project-XRay data inside the Architecture Definitions Project.

# 1.2.1 Flow Diagram

This diagram depicts the most important files in the Architecture Definition project related to Project X-Ray.

Rectangular boxes represent the files within the project, whereas rounded blocks represent the program. Colores indicates either third-party project or projects related to SymbiFlow Toolchain. A detailed description is presented on the figure.

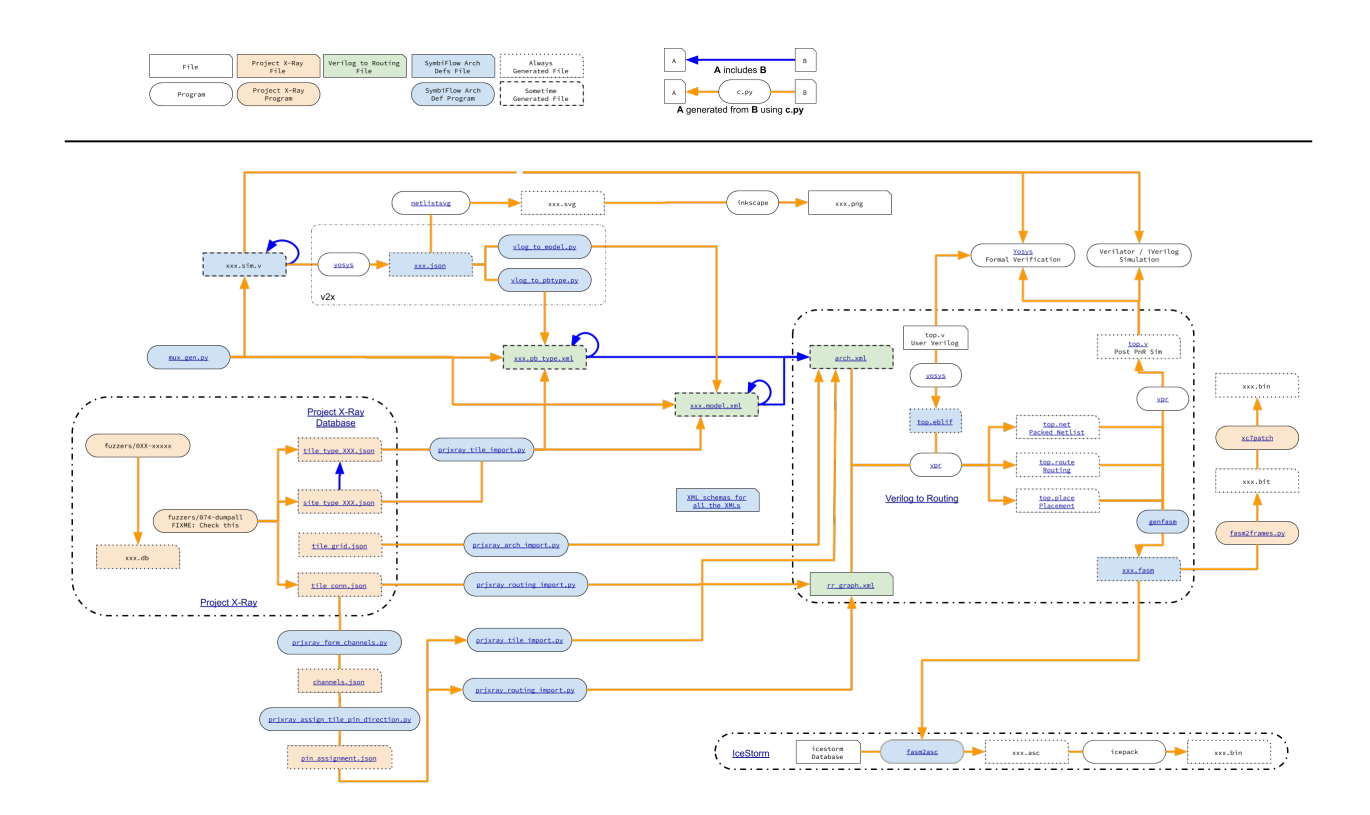

# 1.2.2 VPR routing graph

# **Database Contents**

This section will describe the prixray database contents with respect to the routing graph.

# Grid

Project X-Ray documents one or more parts. Within a part is a grid. The grid is documented in tilegrid.json and can be accessed via the prjxray API via the prjxray.db.Database.grid method.

Each location within the **grid** is a **tile**, which has a **tile type** and **grid coordinate**. Each instance of a **tile type** has the same **sites**, **tile wires**, and **pips**. A tile type may have zero or more **sites**, zero or more **tile wires** and zero or more **pips**. **Pips** are programmable interconnect points, and connect two **tile wires** together in a programmatic fashion.

A tile may also have a bits definition if the output bitstream configures this tile. A bits definition consists of a block type, a base address, the number of frames in the base address column, a word offset, and a number of words.

# **Routing fabric**

## **Connection schemes**

| From             | То               |
|------------------|------------------|
| Local Tile Wire  | PIP              |
| Local Tile Wire  | Site Pin         |
| Local Tile Wire  | Remote Tile Wire |
| Remote Tile Wire | Local Tile Wire  |
| Site Pin         | Local Tile Wire  |
| PIP              | Local Tile Wire  |

## **Tile wire**

| Property    | Valid choices                                                                                              |
|-------------|----------------------------------------------------------------------------------------------------|
| connections | <ul><li>one or more PIPs, and</li><li>one or more Remote Tile Wires, and</li><li>only 1 site pin</li></ul> |

#### PIP

| Property       | Valid choices   |  |  |
|----------------|-----------------|--|--|
| src_wire       | Local Tile Wire |  |  |
| dst_wire       | Local Tile Wire |  |  |
| is_directional | True or False   |  |  |

A 7-Series part contains nodes, which consist of **tile wires**. **Tile wires** are sourced either from a **site pin** or a **pip** or a **tile wire** from another tile within the grid. **Tile wires** sink to either a **site pin** or a **pip** or a **tile wire** in another tile within the grid. **Tile wires** have not been observed to have a source and sink that are both **site pins**.

Tile wires that source or sink within a tile are documented in the **tile type** definition, which is found in the tile\_type\_<tile type>.json files. The **tile type** definition has a list of the **tile wires** within the tile, a list of **pips** and a list of **sites**. If the **tile wires** source or sink within the tile, then the **tile wire** will appear in either a **pip** or a **site** definition. Tile type definitions can be retrieved via db.Database.get\_tile\_type method.

All pip definitions have a src\_wire and dst\_wire keys, indicating what tile wire is connected to each end of the pip.

**Note:** A bidirectional pip will have the is\_directional key set to "0", but use **src\_wire** and **dst\_wire** as if it was a unidirectional pip.

Each site definition will have a site\_type and dictionary of site\_pins, along with site naming information. The site\_pins dictionary maps the site\_pin of the site\_type to the tile\_wires within the tile. The direction of site\_pin can be found in the site\_type definition, site\_type\_<site type>.json file. Site type definitions can be re-trieved via db.Database.get\_site\_type method.

The **tile wires** combined with the tile's **pip** list and the **site\_pins** definition for each site completes the routing description for the tile. However there needs to be a relationship between **tile wires** from **tiles** to each other. This is defined

in the tileconn.json file, provides a list of which tile wires are connected between tiles. The tileconn.json relates tile types via their grid coordinates.

## Example:

```
{
     "grid_deltas": [
         Ο,
         1
     ],
     "tile_types": [
         "CLBLL_L",
         "CLBLL_L"
     ],
     "wire_pairs": [
         [
              "CLBLL_LL_CIN",
              "CLBLL_LL_COUT_N"
         ],
         [
              "CLBLL_L_CIN",
              "CLBLL_L_COUT_N"
         ]
     ]
},
```

This reads as "a CLBLL\_L that is at (x+0, y+1) from another CLBLL\_L,

- Connect CLBLL\_L(x, y+1).CLBLL\_LL\_COUT\_N to CLBLL\_L(x, y).CLBLL\_LL\_CIN
- Connect CLBLL\_L(x, y+1).CLBLL\_L\_COUT\_N to CLBLL\_L(x, y).CLBLL\_L\_CIN

The tile wire connections can be retrieved via db.Database.get\_connections.

The tile wire connections from tileconn.json, and the pips and site pins from each tile\_type\_<tile type>.json provides a complete routing graph description for a part between sites. Routing within sites is done via pb\_type architectural XML, and is not documented as part of prixray at this time.

## **VPR** routing description

The previous section documented the contents of the prjxray database. Prior to describing the process of converting that database into VPR, a short discussion of the VPR routing data structures is required.

At the most basic level, VPR's routing graph is made of **nodes** and **edges**. **Edges** are either configurable or static connections between **nodes**. Static connections are always present. Configurable connections are selected during routing. All **edges** must have a **switch**. A **switch** is used to describe timing information along the edge, and it determines if the switch is configurable or not. The two most common types of **switches** are SHORT (electrical short) and MUX.

SHORT is used to join two **nodes** in the routing graph, both logically and for timing purposes. SHORT's are not configurable.

MUX is roughly equivalent to a **pip**. It is configurable and is used by the router. For the purposes of timing, the timing on **nodes** on each side of the pip are separate. A PASS\_GATE is a **switch** that does not do this isolation.

The detiled description about switch types can be found in VTR documentation .

So **edges** connect **nodes** together, but what are the **nodes** themselves? **Nodes** are either a source/sink (e.g. a **site pin**) or are routing fabric. VPR models each source or sink as 2 or more nodes. The **site pin** is a SINK or SOURCE. To accommodate the idea that a **site pin** might have multiple routing paths, the SINK or SOURCE then is connected to a IPIN or OPIN respectively. Then IPIN's/OPIN's are connected to other nodes. So by default, all IPIN's connect to exactly one SINK, and all SOURCE's connect to exactly one OPIN.

There are two routing fabric node types, CHANX and CHANY. CHANX are wires that traverse in the x-direction and CHANY are wires that traverse in the y-direction. Channels lies between tiles (see this image from the VPR routing graph description documentation). Channels cannot extended to the first or last column in the grid.

IPIN's and OPIN's have a direction that they point in relative to the tile they belong too. They can be on the north, east, west, south, or some combination. For example, in the image above, a pin at (1, 2) on the east side could connect to CHANY nodes at (1,2).

# Creating a 7-series routing graph for VPR

In order to create a routing graph for VPR, several new things must be defined:

• How to map the routing tile wires into VPR channels or other constructs?

prjxray\_form\_channels.py

• Which side of the tile should **site pins** be assigned to connect to other tiles (in the case of direct connections like carry chains) and to VPR channels?

prjxray\_assign\_tile\_pin\_direction.py

After the preparation work, output can be generated for VPR. 3 types of output are generated:

• Tile pb\_types XML's that connect site pb\_types site pins to tile wires

prjxray\_tile\_import.py

· Architecture XML that is the grid and has direct inter-tile connections

prjxray\_arch\_import.py

• Final routing graph XML

prjxray\_routing\_import.py

Click on the figure below to zoom-in:

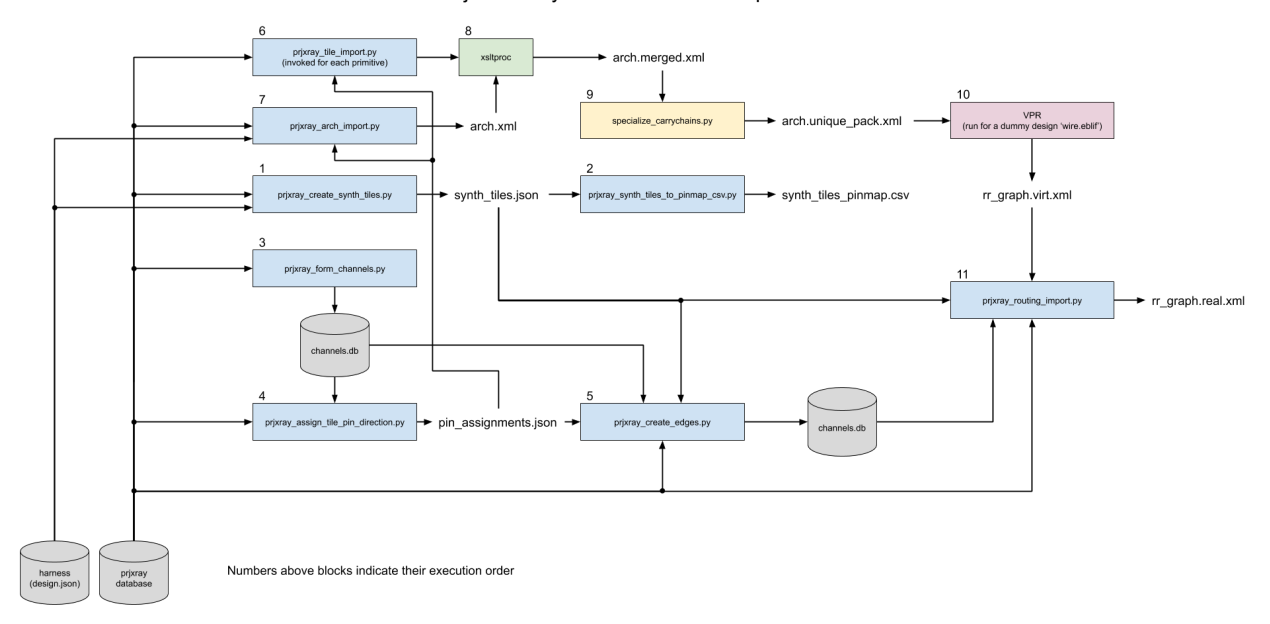

Project X-Ray database to VPR import flow

#### **Tile wire classification**

Before channels can be formed, tile wires need to be bucketed into their purpose.

#### Step (1) - Group tile wires into "nodes"

The first step is to first re-form nodes that contain all the directly connected **tiles wires** These nodes are *not* VPR **nodes**, they are simply the collection of **tile wires** that are already a net (electrically equivalent).

#### Step (2) - Classify "nodes"

Each node then needs to be classified. The simplest classification is a channel wire, which means that **pips** route on and off of the node. However there are other important classifications. For example, the carry chain connection between two CLBLL\_L tiles should be modelled as a tile direct connection, rather than routing onto a channel and back off. The is classified as a "edge with mux".

The classification is broken down into the following categories:

- CHANNEL Pips route on and off of this node.
- EDGE\_WITH\_MUX Two tile wires connected by a pip.
  - The first tile wire sources at a site pin, and the second tile wire sinks at a site pin.
  - This captures direct inter-tile connections like carry chain wires, BRAM data cascade wires, etc.
- NULL A node that has either no source or no sink. This wires typically occur near the edge of the grid.
- EDGES\_TO\_CHANNEL A node that sources and sinks from a site pin and connects via a pip to a CHANNEL

There is another classification EDGE\_WITH\_SHORT, which is a direct connection between two **site pins**. This does not appear to occur in 7-series parts.

The reason this classification is important is that each node that is a CHANNEL must be mapped into one or more CHANX or CHANY **nodes**. EDGE\_WITH\_MUX nodes must be converted into root level architecture direct connections, and will be **edges** between two **site pin** nodes. EDGES\_TO\_CHANNEL will be become **edges** in the routing between **site pins nodes** and CHANX/CHANY **nodes**.

# **Channel formation**

All nodes that were classified as CHANNEL type need to assigned CHANX and CHANY dimensions. This is done via make\_tracks. make\_tracks takes a point bag containing all of the source and sink grid locations for a particular channel. It returns straight lines such that all sources and sink grid locations can route on to or off of the channel.

# Point Bag to CHANX / CHANY decomposition

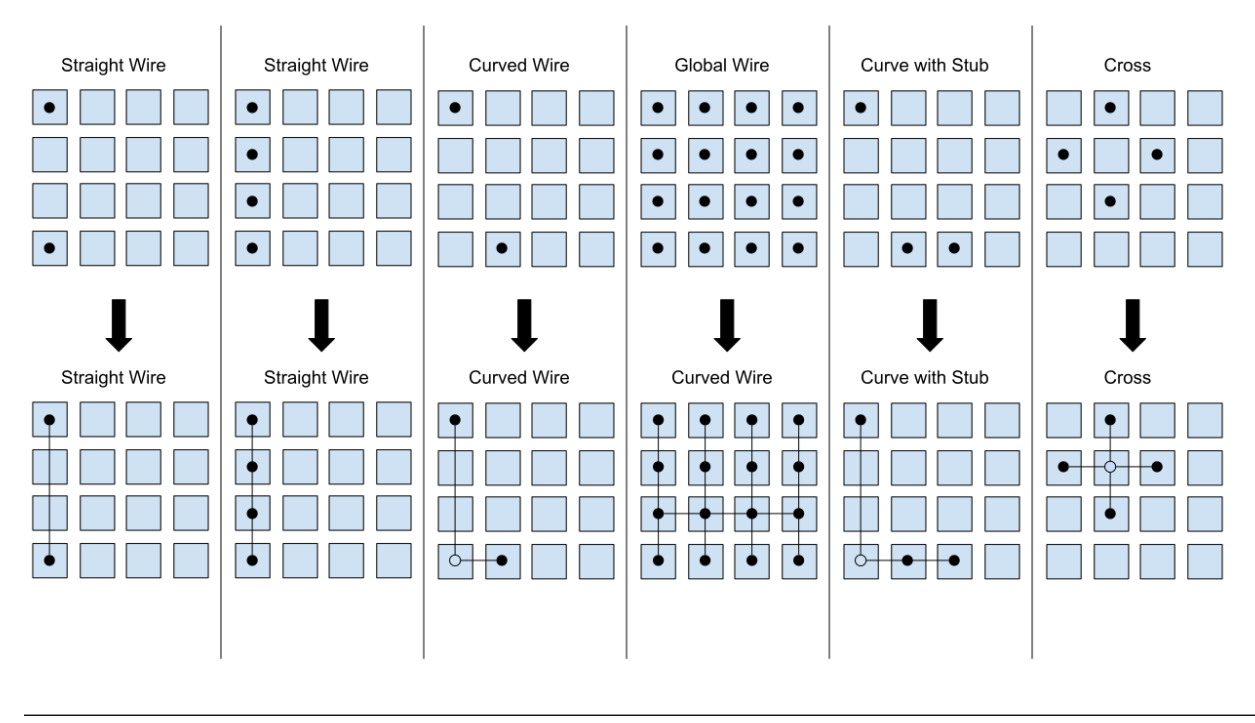

Note: Currently this logic does not optimize for the lowest required track count, instead aiming to be correct first.

# Pin assignment

Because the pin directions are shared among tile types via the root pb\_type that matches the tile, pin directions must be assigned taking into account the wire type attached to each **site pin** within the tile. For example, EDGE\_WITH\_MUX pins must be facing each other. EDGES\_TO\_CHANNEL pins must face a direction that contains their channel, per the tracks defined during channel formation.

Once pins are assigned, during tile generation, the pin assignments are used to ensure that pins can be connected into the routing graph as expected.

# Tile pb\_type and root architecture XML

The tile type pb\_type XML files are emitted using the information from **tile type**, and the pin direction assignment.

The root architecture XML is emitted using the tile grid, the direct inter-tile connections from node classification.

# **Routing import**

Routing import starts with the virtual routing graph from the architecture XML. This routing graph will have correct **nodes** for IPIN, OPIN, SOURCE, and SINK types. However the CHANX and CHANY **nodes**, and the **edges** to and from the CHANX and CHANY **nodes** will be incorrect. So the first step is to copy the portions of the virtual routing graph that are correct (block types, grid definition, **nodes** and **edges** belong to IPIN, OPIN, SOURCE, SINK).

Then channels are emitted to accommodate the tracks made during channel formation. Each track in channel formation is a new **node** of type CHANX or CHANY. If a node is a CHANNEL with multiple tracks, then a SHORT **edge** is emitted to connect the CHANX's and CHANY's together, making VPR treat them as electrically common.

Each **pip** in the **grid** is then matched with **src** and **sink nodes**, if possible. When **pips** are added to the routing graph, they also have FASM metadata to enable the **pip** in the bitstream.

Note: As of 2020-03-26 - Not all pips will be emitted. The current reasons are:

• Don't currently support PIPs which connect the same src and destinations with the same switch

To avoid requiring support for IOB and clock networks for initial bringup activities, an ROI harness is used. The ROI harness brings some input/output signals to specific **tile wires** within the routing graph, including a clock source. During root architecture and routing import, synthetic tiles are generated that present the ROI harness sink or source, and have either an IPAD or OPAD. These tiles are purely synthetic, and are only used to describe the source or sink location within the routing graph to VPR of the ROI harness signals.

Several modifications to the standard flow are required to support the ROI and synthetics. First, **nodes** that contain **tile wires** are restricted to being either "input only" or "output only" depending on whether the synthetic tile is a clock, in pad or out pad. On "input only", all **pip** that would sink to that **node** are skipped. On "output only", all **pip** that would source from that **node** are skipped. Then a new synthetic **edge** is added connected a synthetic IPAD or OPAD tile to the relevant **node**. VPR can then route to or from this **node** just as if it was a actually IPAD or OPAD.

# 1.2.3 Xilinx 7 Series SymbiFlow Partial Reconfiguration Flow

Note: SymbiFlow currently does not support partial bitstream generation. This is a goal in the future, but at the moment partial FASM must be concatenated with an overlay to generate a full bitstream.

## Background

## **Partition Regions**

In this documentation the terms partition region and region of interest (ROI) are used interchangeably to refer to some smaller portion of a larger FPGA architecture. This region may or may not align with frame boundaries, but the most tested use-case is for partition regions that are one clock region tall.

# **Overlay Architecture**

The overlay architecture is essentially the "inverse" of all the partition regions in a design; it includes everything in the full device that is not in a partition region. Typically this includes chip IOs and the PS region if the chip has one.

# Synthetic IO Tiles (Synth IOs)

Synthetic IO tiles are "fake" IOs inserted into the partition region architecture so VPR will route top level IOs to a specific graph node. This method allows partition region architectures to interface with each other and the overlay.

## Vivado Node vs Wire

A wire is a small electrically connected part of the FPGA contained within a single tile. A Vivado node is an electrically connected collection of wires that can span multiple tiles.

## **Flow Overview**

A simplified view of the partition region flow is as follows:

- Define each partition region architecture
- Define the overlay architecture based on the partition regions chosen
- · Build each architecture separately
- Map a top level verilog file to each architecture
- · Generate FASM for each partition region and the overlay
- · Concatenate FASM for each architecture together and generate final bitstream

## Partition Region Example (switch\_processing)

This example contains two partition regions that are each about the size of one clock region.

The goal of this test is to have two partition regions with identical interfaces so switch "data" can be passed through each region before being displayed on LEDs. Each partition region can then have an arbitrary module mapped to it that processes the data in some way before the output. The example modules used currently are an add\_1 module, a blink module, and an identity module.

Define the first partition region:

xc/xc7/archs/artix7/devices/xc7a50t-arty-switch-processing-pr1-roi-virt/design.json

```
{
    "info":
        {
        "name": "prl",
        "GRID_X_MAX": 55,
        "GRID_X_MIN": 10,
        "GRID_Y_MAX": 51,
        "GRID_Y_MAX": 51,
        "GRID_Y_MIN": 0
        },
    "ports": [
        {
        }
        }
        }
```

```
"name": "clk",
    "type": "clk",
    "node": "CLK_HROW_TOP_R_X60Y130/CLK_HROW_CK_BUFHCLK_L0",
    "wire": "HCLK_L_X57Y130/HCLK_CK_BUFHCLK0",
    "pin": "SYNO"
},
{
    "name": "in[0]",
    "type": "in",
    "node": "INT_L_X0Y124/EE2BEG0",
    "pin": "SYN1"
},
{
    "name": "in[1]",
    "type": "in",
    "node": "INT_L_X0Y125/SE6BEG0",
    "pin": "SYN2"
},
{
    "name": "in[2]",
    "type": "in",
    "node": "INT_R_X1Y117/SE2BEG1",
    "pin": "SYN3"
},
{
    "name": "in[3]",
    "type": "in",
    "node": "INT_L_X0Y116/EE2BEG0",
    "pin": "SYN4"
},
{
    "name": "out[0]",
    "type": "out",
    "node": "INT_L_X2Y103/SE6BEG0",
    "pin": "SYN5"
},
{
    "name": "out[1]",
    "type": "out",
    "node": "INT_L_X4Y100/SE6BEG0",
    "pin": "SYN6"
},
{
    "name": "out[2]",
    "type": "out",
    "node": "INT_L_X2Y104/SS6BEG2",
    "pin": "SYN7"
},
{
    "name": "out[3]",
    "type": "out",
    "node": "INT_L_X2Y104/SS6BEG0",
    "pin": "SYN8"
},
{
    "name": "rst",
    "type": "in",
```

```
"node": "INT_R_X21Y119/EE4BEG2",
    "pin": "SYN9"
}
```

}

Here we see the info section defines the boundaries of the partition region. It is important to use the prjxray grid, not the VPR grid or the Vivado grid, to define these boundaries. The ports section is then used to define the interface pins for the region. A synth IO will be placed to correspond to each of these interface pins. Each pin must contain a name, pin name, type, and node name. The name and pin name must be unique identifiers. The type can be in, out or clk. The node is the vivado node that a synth IO should be connected to.

Optionally, a wire name can be provided to give an exact location for the synth IO. If a wire is not provided it will be inferred as the first wire outside of the partition region on the given node. Providing an explicit wire name is especially important when using nodes that cross all the way through the partition region, such as clock nodes.

Now the CMake files must be defined properly for the first partition region architecture:

xc/xc7/archs/artix7/devices/xc7a50t-arty-switch-processing-pr1-roi-virt/CMakeLists.txt

```
add_xc_device_define_type(
 ARCH artix7
 DEVICE xc7a50t-arty-switch-processing-pr1
 ROI_DIR ${symbiflow-arch-defs_SOURCE_DIR}/xc/xc7/archs/artix7/devices/xc7a50t-arty-
\hookrightarrow switch-processing-prl-roi-virt
 TILE_TYPES
   CLBLL_L
   CLBLL_R
   CLBLM L
   CLBLM R
   BRAM_L
 PB_TYPES
   SLICEL
    SLICEM
    BRAM_L
)
```

The important argument here is ROI\_DIR which points to the directory containing the design.json defined earlier.

Next, define the second partition region in a similar way as the first:

xc/xc7/archs/artix7/devices/xc7a50t-arty-switch-processing-pr2-roi-virt/design.json

"pin": "SYNO"

(continued from previous page)

```
},
    {
        "name": "in[0]",
        "type": "in",
        "node": "INT_L_X20Y51/SS2BEG0",
        "pin": "SYN1"
    },
    {
        "name": "in[1]",
        "type": "in",
        "node": "INT_R_X1Y34/EE4BEG3",
        "pin": "SYN2"
   },
    {
        "name": "in[2]",
        "type": "in",
        "node": "INT_L_X0Y47/EE4BEG3",
        "pin": "SYN3"
    },
    {
        "name": "in[3]",
        "type": "in",
        "node": "INT_L_X0Y39/EE4BEG1",
        "pin": "SYN4"
    },
    {
        "name": "out[0]",
        "type": "out",
        "node": "INT_L_X20Y49/ER1BEG_S0",
        "pin": "SYN5"
    },
    {
        "name": "out[1]",
        "type": "out",
        "node": "INT_R_X3Y34/WW4BEG2",
        "pin": "SYN6"
    },
    {
        "name": "out[2]",
        "type": "out",
        "node": "INT_L_X2Y33/WW2BEG2",
        "pin": "SYN7"
    },
    {
        "name": "out[3]",
        "type": "out",
        "node": "INT_L_X4Y30/WW4BEG2",
        "pin": "SYN8"
    },
    {
        "name": "rst",
        "type": "in",
        "node": "INT_R_X23Y46/WW4BEG3",
        "pin": "SYN9"
   }
1
```

xc/xc7/archs/artix7/devices/xc7a50t-arty-switch-processing-pr2-roi-virt/CMakeLists.txt

```
add_xc_device_define_type(
 ARCH artix7
 DEVICE xc7a50t-arty-switch-processing-pr1
 ROI_DIR ${symbiflow-arch-defs_SOURCE_DIR}/xc/xc7/archs/artix7/devices/xc7a50t-arty-
→switch-processing-pr1-roi-virt
 TILE_TYPES
   CLBLL_L
   CLBLL_R
   CLBLM_L
   CLBLM_R
   BRAM_L
 PB_TYPES
   SLICEL
    SLICEM
   BRAM_L
)
```

The last design.json that must be defined is for the overlay. It is mostly a list of the json for the partition regions contained in the design. One important change is the pin names must still be unique across all ports in the overlay. Any explicit wires must also be changed to be on the other side of the partition region boundary.

xc/xc7/archs/artix7/devices/xc7a50t-arty-switch-processing-overlay-virt/design.json

```
ſ
   {
        "info":
            {
            "name": "pr1",
            "GRID_X_MAX": 57,
            "GRID_X_MIN": 10,
            "GRID_Y_MAX": 51,
            "GRID_Y_MIN": 0
            },
        "ports": [
            {
                "name": "clk",
                "type": "clk",
                "node": "CLK_HROW_TOP_R_X60Y130/CLK_HROW_CK_BUFHCLK_L0",
                "wire": "HCLK_L_X57Y130/HCLK_CK_BUFHCLK0",
                "pin": "SYNO"
            },
            {
                "name": "in[0]",
                "type": "in",
                "node": "INT_L_X0Y124/EE2BEG0",
                "pin": "SYN1"
            },
            {
                "name": "in[1]",
                "type": "in",
                "node": "INT_L_X0Y125/SE6BEG0",
                "pin": "SYN2"
            },
```

(continues on next page)

}

{

(continued from previous page)

```
"name": "in[2]",
            "type": "in",
            "node": "INT_R_X1Y117/SE2BEG1",
            "pin": "SYN3"
        },
        {
            "name": "in[3]",
            "type": "in",
            "node": "INT_L_X0Y116/EE2BEG0",
            "pin": "SYN4"
        },
        {
            "name": "out[0]",
            "type": "out",
            "node": "INT_L_X2Y103/SE6BEG0",
            "pin": "SYN5"
        },
        {
            "name": "out[1]",
            "type": "out",
            "node": "INT_L_X4Y100/SE6BEG0",
            "pin": "SYN6"
        },
        {
            "name": "out[2]",
            "type": "out",
            "node": "INT_L_X2Y104/SS6BEG2",
            "pin": "SYN7"
        },
        {
            "name": "out[3]",
            "type": "out",
            "node": "INT_L_X2Y104/SS6BEG0",
            "pin": "SYN8"
        },
        {
            "name": "rst",
            "type": "in",
            "node": "INT_L_X0Y119/EE4BEG1",
            "pin": "SYN9"
        }
    ]
},
    {
    "info":
        {
        "name": "pr2",
        "GRID_X_MAX": 57,
        "GRID_X_MIN": 10,
        "GRID_Y_MAX": 156,
        "GRID_Y_MIN": 105
        },
    "ports": [
        {
            "name": "clk",
            "type": "clk",
```

```
"node": "CLK_HROW_BOT_R_X60Y26/CLK_HROW_CK_BUFHCLK_L8",
    "wire": "HCLK_CLB_X56Y26/HCLK_CLB_CK_BUFHCLK8",
    "pin": "SYN10"
},
{
    "name": "in[0]",
    "type": "in",
    "node": "INT_L_X20Y51/SS2BEG0",
    "pin": "SYN11"
},
{
    "name": "in[1]",
    "type": "in",
    "node": "INT_R_X1Y34/EE4BEG3",
    "pin": "SYN12"
},
{
    "name": "in[2]",
    "type": "in",
    "node": "INT_L_X0Y47/EE4BEG3",
    "pin": "SYN13"
},
{
    "name": "in[3]",
    "type": "in",
    "node": "INT_L_X0Y39/EE4BEG1",
    "pin": "SYN14"
},
{
    "name": "out[0]",
    "type": "out",
    "node": "INT_L_X20Y49/ER1BEG_S0",
    "pin": "SYN15"
},
{
    "name": "out[1]",
    "type": "out",
    "node": "INT_R_X3Y34/WW4BEG2",
    "pin": "SYN16"
},
{
    "name": "out[2]",
    "type": "out",
    "node": "INT_L_X2Y33/WW2BEG2",
    "pin": "SYN17"
},
{
    "name": "out[3]",
    "type": "out",
    "node": "INT_L_X4Y30/WW4BEG2",
    "pin": "SYN18"
},
{
    "name": "rst",
    "type": "in",
    "node": "INT_R_X23Y46/WW4BEG3",
    "pin": "SYN19"
```

} ] ]

xc/xc7/archs/artix7/devices/xc7a50t-arty-switch-processing-overlay-virt/CMakeLists.txt

```
add_xc_device_define_type(
 ARCH artix7
  DEVICE xc7a50t-arty-switch-processing-overlay
  OVERLAY_DIR ${symbiflow-arch-defs_SOURCE_DIR}/xc/xc7/archs/artix7/devices/xc7a50t-
→arty-switch-processing-overlay-virt
  TILE_TYPES
   CLBLL_L
   CLBLL_R
   CLBLM_L
   CLBLM_R
   BRAM_L
   LIOPAD_M
   LIOPAD_S
   LIOPAD_SING
   RIOPAD_M
   RIOPAD_S
   RIOPAD_SING
   CLK_BUFG_BOT_R
   CLK_BUFG_TOP_R
   CMT_TOP_L_UPPER_T
   CMT_TOP_R_UPPER_T
   HCLK_IOI3
  PB_TYPES
    SLICEL
    SLICEM
   BRAM L
   IOPAD
   IOPAD_M
   IOPAD_S
   BUFGCTRL
   PLLE2_ADV
   HCLK_IOI3
)
```

The important argument here is OVERLAY\_DIR which points to the directory containing the design.json for this overlay. Notice this CMakeLists.txt also contains more tile/pb types because it contains the real IOs.

Continuing on past design.json definitions, CMake needs to be informed these new architectures should be built. This is done in another CMakeLists.txt by adding the following:

xc/xc7/archs/artix7/devices/CMakeLists.txt

```
add_xc_device_define(
   ARCH artix7
   PART xc7a50tfgg484-1
   USE_ROI
   DEVICES xc7a50t-arty-switch-processing-pr1 xc7a50t-arty-switch-processing-pr2
)
add_xc_device_define(
   ARCH artix7
```

```
PART xc7a50tfgg484-1
USE_OVERLAY
DEVICES xc7a50t-arty-switch-processing-overlay
```

The last step before switching over to adding a test is adding to boards.cmake:

xc/xc7/boards.cmake

```
add_xc_board(
 BOARD arty-switch-processing-pr1
 DEVICE xc7a50t-arty-switch-processing-pr1
 PACKAGE test
 PROG_CMD "${OPENOCD} -f ${PRJXRAY_DIR}/utils/openocd/board-digilent-basys3.cfg -c.
PART xc7a35tcsq324-1
)
add_xc_board(
 BOARD arty-switch-processing-pr2
 DEVICE xc7a50t-arty-switch-processing-pr2
 PACKAGE test
 PROG_CMD "${OPENOCD} -f ${PRJXRAY_DIR}/utils/openocd/board-digilent-basys3.cfg -c_
PART xc7a35tcsg324-1
)
add_xc_board(
 BOARD arty-switch-processing-overlay
 DEVICE xc7a50t-arty-switch-processing-overlay
 PACKAGE test
 PROG_CMD "${OPENOCD} -f ${PRJXRAY_DIR}/utils/openocd/board-digilent-basys3.cfg -c_
PART xc7a35tcsq324-1
)
```

This defines a separate board for each of the partition regions and overlay so they can be mapped to separately.

Now to define a test. This part of the documentation will not go in detail on how to define a new test case in symbiflowarch-defs, but will point out items of importance for using the partial reconfiguration flow.

All of the following snippets are from xc/xc7/tests/switch\_processing/CMakeLists.txt

Here the add\_1 and blink modules are mapped to pr1 and pr2 respectively. The identity function is then also mapped to each partition region.

Here the overlay verilog is mapped to the overlay architecture. This overlay verilog connects switches to the input of the first partition region, connects the output of the first partition region to the input of the second partition region, and then connects the output of the second partition region to LEDs.

Lastly, multiple merged bitstream targets are defined. These targets will concatenate the FASM generated by each included target and produce the final bitstream. By varying which targets are included different functionality is created without having to remap any new regions after it has been done once. Just concatenate the resulting FASM and get different functionality.

The last thing to cover related to the SymbiFlow partial reconfiguration flow is synthetic ibufs and obufs required in the overlay verilog:

switch\_processing\_arty\_overlay.v

Currently the SYN\_IBUF and SYN\_OBUF must be explicitly defined for each top level IO that will be constrained to a synth IO. In the future this should be able to be resolved using a yosys io map pass, but currently if explicit synthetic buffers are not defined the top level IOs will be packed into a real IO. This will prevent constraining the top level IOs to the intended synthetic IO location.

The overlay pcf file can then be written to constrain real IOs to chip IOs and synthetic IOs to synthetic IOs.

# **Frequently Encountered Errors**

| Error      | Solution                                                                                                  |
|------------|----------------------------------------------------------------------------------------------------|
| SYN-       | Make sure the chosen node is driven in the correct direction for the I/O type it is being used as. Inputs |
| IOPAD      | to a partition region must be driven from outside the partition region and outputs must be driven from    |
| unroutable | inside the partition region.                                                                              |

# **1.3 Development Practices**

These documents outline the development practices for the project.

# 1.3.1 Structure

# **Directories**

- XXX/device/ Full architecture definitions of a given device for [Verilog To Routing](https://verilogtorouting. org/)
  - *XXX/device/YYYY-virt* Verilog to Routing architecture definitions generally are not able to able to generate the **exact** model of many FPGA routing interconnects, but this is a pretty close.
- XXX/primitives/ The primitives that make up the architecture. These are generally used inside the tiles.
- *XXX/tiles/* The tiles found in the architecture.
- XXX/tests/ Tests for making sure the architecture specific features works with VPR.
- [*vpr*](vpr) Common defines used by multiple architectures.

## Files

- *pb\_type.xml* The Verilog to Routing [Complex Block](https://docs.verilogtorouting.org/en/latest/arch/ reference/#complex-blocks) definitinition.
  - Inside *primitives* directory they should be intermediate or primitive *<pb\_type>* and thus allow setting the *num\_pb* attribute.
  - Inside *tiles* directory they should be top level *<pb\_type>* and thus have,
    - \* *capacity* (if a pin type),
    - \* width & height (and maybe area)
- *model.xml* The Verilog to Routing [Recognized BLIF Models](https://docs.verilogtorouting.org/en/latest/arch/ reference/#recognized-blif-models-models) definitinition.
- *sim.v* A Verilog definition of the object. It should;

- [] Match the definition in *model.xml* (should be one *module* in *sim.v* for every *model* in *model.xml*)
- [] Include a *ifndef BLACKBOX* section which actually defines how the Verilog works.
- *macro.v* A Verilog definition of the object which a user might instantiate in their own code when specifying a primitive. This should match the definition provided by a manufacturer. Examples would be the definitions in;
  - [Lattice iCE Technology Library](http://www.latticesemi.com/~/media/LatticeSemi/Documents/ TechnicalBriefs/SBTICETechnologyLibrary201504.pdf)
  - [UG953: Vivado Design Suite 7 Series FPGA and Zynq-7000 All Programmable SoC Libraries Guide](https://www.xilinx.com/support/documentation/sw\_manuals/xilinx2017\_3/ ug953-vivado-7series-libraries.pdf)

#### Names

- BLK\_MB-block\_1\_name-block\_2\_name BLOCK which is a "mega block". A "mega block" is a top level block which is made up of other blocks.
- BLK\_XX-name BLOCK which is the hierarchy. Maps to BLK\_SI -> SITE and BLK\_TI -> TILE in Xilinx terminology.
- BLK\_IG-name BLOCK which is ignored. They don't appear in the output hierarchy and are normally used when something is needed in the description which doesn't match actual architecture.
- BEL\_RX-mux\_name BEL which is a routing mux. Routing muxes are statically configured at PnR time.
- BEL\_MX-mux\_name BEL which is a mux .
- BEL\_LT-lut\_name BEL which is a look up table.
- BEL\_MM-mem\_name BEL which is a me\*\*m\*\*ory.
- BEL\_FF-ff\_name BEL which is a flip flop (FF).
- BEL\_LL-latch\_name BEL which is a latch (LL).
- BEL\_BB-name BEL which is a black box (BB).
- PAD\_IN-name A signal input location.
- PAD\_OT-name A signal output location.

#### **Notes**

- Unless there is a good reason otherwise, all muxes should be generated via [mux\_gen.py](utils/mux\_gen.py)
- DRY (Don't repeat yourself) Uses [XML XIncludes](https://en.wikipedia.org/wiki/XInclude) to reuse stuff!

# 1.3.2 Verilog To Routing Notes

We have to do some kind of weird things to make VPR work for real architectures, here are some tips;

- VPR doesn't have channels right or above tiles on the right most / left most edge. To get these channels, pad the left most / right most edges with EMPTY tiles.
- Generally we use the vpr/pad object for the actual .input and .output BLIF definitions. These are then connected to the tile which has internal IO logic.